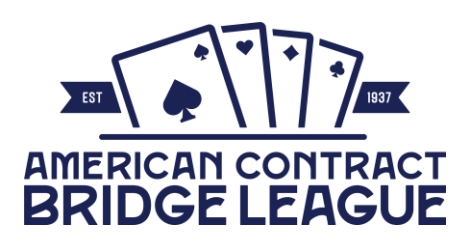

District 8 Royal STaC {Multi-Colored Points} All Clubs in District 8 December 9 - 16, 2024 ST2412514

Please pay attention to the game setup instructions included in this document. We send automatically generated emails to club managers if there are mistakes in the game files submitted to Live for Clubs. We expect that the mistakes will be fixed in the game file by the club and uploaded again to Live for Clubs. It is in everyone's interest that they be correctly set up the first time. Accurate results will be available to the players more quickly, and you will not have to go back to the club to fix the mistakes.

Clubs that participate in STaCs will be billed for these games through Live for Clubs in the same manner that they are billed for other games. Be sure to look at the new Payment Instructions section below.

If you are having issues with uploading your game to Live for Clubs, please let us know. Contact information is provided at the bottom of every page.

Masterpoints for this STaC will all originally appear as Silver and will be converted to Gold/Red/Silver/Black after the STaC ends. <u>Please explain</u> <u>this to your players.</u>

| Registering Your Events             | Page 2  |
|-------------------------------------|---------|
| Setting Up Your Game File           | Page 4  |
| Playing Directors                   | Page 8  |
| Reporting Instructions              | Page 8  |
| Finding Final Results               | Page 9  |
| Payment Instructions                | Page 9  |
| For Clubs That Do Not Pre-Duplicate | Page 10 |
|                                     |         |

stac@acbl.org

# **Registering Your Events**

Please register in advance for your STaC events, even if you are not sure you will be able to run them. It is better for all of us if you register and then let us know that you did not run the games, rather than not registering and then running the game.

Any Club within District 8 may hold a STaC game in lieu of its regularly scheduled club game. Additional games may be held if there is no conflict with any club within a 25-mile radius at the time in question.

If you run multiple events during the same session, please register for each event, even if you aren't sure that all of them will have enough tables to play a separate event. Again, it is better for all of us if you register and then let us know that you did not run a particular event, rather than not registering for it and then running the separate section.

All games with at least 2.5 tables are eligible for the open pool. Two-table games are not eligible to participate in the STaC.

Only face-to-face clubs can participate in the STaC. Virtual games are not eligible.

Please register for your games by Friday, December 6, 2024. Once you have logged into your MyACBL account as the club manager, you can click on this link to navigate to the STaC administration page - <u>https://tinyurl.com/STAC2412514</u>. Once there, you can click on "Registration Form". If this takes you back to the MyACBL login page, please login again, and it will take you to the registration form. Put your club number in the field provided and click "Update". If you have not yet registered for any sessions, you will see a screen that looks like this:

| Session Informatio   | on                                                                      |                                                          |       |                            |
|----------------------|-------------------------------------------------------------------------|----------------------------------------------------------|-------|----------------------------|
| Any previously submi | essions that you wish to register<br>itted registration forms will be o | r for below.<br>overwritten by the information you enter | nere. |                            |
| Day                  | STaC Session                                                            | Category                                                 | Туре  | ¥ Berneue                  |
| Monday 🗸             | Morning                                                                 | ✓ Pair                                                   | Open  | <ul> <li>Remove</li> </ul> |
| Add a Session        |                                                                         |                                                          |       |                            |
| 6 J                  |                                                                         |                                                          |       |                            |
| SUDMIT               |                                                                         |                                                          |       | Cancel                     |
|                      |                                                                         |                                                          |       |                            |

Robert Maier (8-5 Central, M-F)

You will see one entry in the table for Monday morning. You can edit this line if you don't have a Monday morning session or leave it if you do have one. Once you've filled in the entry for your first session, you can click the green "Add a Session" button to register for additional games in that session or for additional sessions. When you finish listing your sessions, the table might look something like this:

| Day           | STaC Session | Category         | Туре             |          |
|---------------|--------------|------------------|------------------|----------|
| Monday 🗸      | Afternoon 🗸  | Pair 🗸           | Open 🗸           | X Remove |
| Monday 🗸      | Afternoon 🗸  | Pair 🗸           | Limited          | × Remove |
|               |              |                  | Upper Limit: 500 |          |
| Wednesday 🗸   | Afternoon 🗸  | Pair 🗸           | Open 🗸           | X Remove |
| Wednesday 🗸   | Afternoon 🗸  | Pair 🗸           | Limited          | × Remove |
|               |              |                  | Upper Limit: 500 |          |
| Sunday 🗸      | Afternoon 🗸  | 1-Session Team 💙 | Open 🗸           | × Remove |
| Sunday 🗸      | Afternoon 🗸  | 1-Session Team 🗸 | Limited ~        | X Remove |
|               |              |                  | Upper Limit: 500 |          |
| Add a Session |              |                  |                  |          |
| Submit        |              |                  |                  | Cancel   |

You can still edit any of these fields or remove a session by clicking on the red X on the far right for the session that does not belong. Once you are finished, click on the blue "Submit" button to finalize the registration. Please don't forget to click Submit; your work will be lost if you fail to click it. Please print out your registration list and make sure to notify us right away if you need to cancel a game or session or wish to add something after the deadline.

You are not required to download hand records for this STaC. You can obtain the hands from your normal source.

# Setting up your Game File

Following the instructions below will prevent you from having to go back to the club, correcting mistakes, and uploading the game files again to Live for Clubs. It will also keep your players from thinking they have won more master points than they will be awarded. Please keep these instructions near the game computer.

Your movement MUST have at least 18 boards. Otherwise, you will not be able to rate the game as a STaC. Otherwise, choose whatever movement you would normally run at your club based on the number of tables you have. When you are asked to select your event rating, choose option 9.

|    | Select event rating                                       |
|----|-----------------------------------------------------------|
|    | 1 Club Masterpoint                                        |
|    | 2 Club Championship (ALL) / Club Appreciation             |
|    | 3 Fund (Charity, International, Junior, etc)              |
|    | 4 District / Unit Game (ALL)                              |
|    | 5 North American Pairs or Teams (Club or Unit level)      |
|    | 6 Canadian Events (ALL)                                   |
|    | 7 ACBL Membership                                         |
|    | 8 ACBL / World / District Wide (Instant, Seniors, etc)    |
|    | 9 Sectional Tournament at Clubs (STAC) or Prog. Sectional |
|    | 10 Prideo Due                                             |
| Tł | nen choose option 1.                                      |

| 1 Sectional  | Tournament at Clubs |
|--------------|---------------------|
| 2 Progressiv | ve Sectional        |

You are next asked to Associate the STAC game with a club. Answer YES, then select the club and the number of the session (you can refer to the table further down for session numbers). Remember, during a STaC, you can run a session at a day and time that your club does not ordinarily run games. You are next asked to Select number of strata. Some of the options are based on the higher player, and some are based on the average. For this STaC, you MUST choose by average.

|   | Select number of strata                   |
|---|-------------------------------------------|
|   | 1 stratum (NOT stratified)                |
|   | 2 strata – by the player with the most MP |
|   | 3 strata — by the player with the most MP |
| 1 | two strata – average of both players      |
|   | three strata – average of both players    |
| - |                                           |
|   |                                           |

If you fail to select by AVERAGE, you will get an email after you have uploaded your game file to L4C asking you to correct the mistake (you will need to re stratify after fixing this). After selecting strata by average, you will click on option 1 for Championship rating. Next, total number of played sessions is 1. Following that, you will begin entering the master point limits for strata A, B and C.

After you select the strata limit for the top stratum, you will immediately be asked whether this is a multi-site event.

Total number of played sessions 1 UPPER MP limit for strat A : None

|                                           |                      | Press ENTER fo | r Yes           |        |      |
|-------------------------------------------|----------------------|----------------|-----------------|--------|------|
| 40221 (A) - F11 or Alt-L for Command list | Ctrl-A to Add a sect | Is this a mu   | ulti-site event |        |      |
| New File. No Sections defined.            | CLUB mode            | Yes            | No              | Cancel | Help |
| Printer: Windows TOSHIBA Un               |                      |                |                 |        |      |
|                                           |                      |                |                 |        |      |

You must answer YES. If you don't, you will get an email after you have uploaded your game file to L4C asking you to correct the mistake. When you answer this question incorrectly, master points will be posted to L4C that are often higher than the number the players will be awarded.

Once you have answered the multi-site question, you will be prompted to enter the strata limits for strata B and C. For this STaC, ALL Open sessions MUST choose None/2000/750. Invitational games MUST choose None/2000/750. For each session, all the Open games (and separately, all the invitational games) are combined to form one large pool for bigger overall awards. If you pick the wrong strata limits, you will get an email asking you to correct the mistake (you will need to re stratify after fixing this).

If you have a limited master point game, you are free to choose the limits for strata B and C. However, if there is more than one club holding a game with the same upper

limit, all such games will be combined to create a larger pool for overall awards, and the limits for strata B and C will be chosen to match the defaults in the table that can be found below. If you know for certain that more than one club will be running a game with the same upper master point limit as your game, you should stratify based on the default strata limits.

After entering the strata limits, the Tournament Data screen will appear.

| Tournament data for event number 1 |
|------------------------------------|
| Event nameWed Aft Open Pairs       |
| Session Wednesday Aft              |
| Date February 21, 2024             |
| Director Robert Maier              |
| Club No. 100644                    |
| Sanction ST2404504                 |
| Club name Permian BC               |
| Event code (9999 if unknown)080P   |
| ESC or F9 = done<br>OK Cancel      |

Please make sure you type in the name of the director. If this field is automatically populated, please change it to the correct name if a different director is working that day. Do not change the name of the director to whomever got the worst score; we will figure it out. For this STaC, the sanction number is **ST2412514**. The picture above will likely show a different number. For the event code, the first two digits correspond to the session number (see the table on the next page), and the last two characters correspond to the type of game (see the table on the next page). DO NOT use the same event code for multiple sections; if necessary, use 9999, 9998, etc.

6

| Day       | Morning | Afternoon | Evening | Game Type          |    |
|-----------|---------|-----------|---------|--------------------|----|
| Monday    | 01      | 02        | 03      | Open Pairs         | OP |
| Tuesday   | 04      | 05        | 06      | Invitational Pairs | IP |
| Wednesday | 07      | 08        | 09      | Open Teams         | ОТ |
| Thursday  | 10      | 11        | 12      | Invitational Teams | IT |
| Friday    | 13      | 14        | 15      | Limited Pairs      | LP |
| Saturday  | 16      | 17        | 18      | Limited Teams      | LT |
| Sunday    | 19      | 20        | 21      |                    |    |

#### **Event Codes**

The first two characters should be the number corresponding to the session. The second two characters should correspond to the game type.

### Default Strata for Open, Invitational and Limited Games

| Upper Limit  | Stratum A | Stratum B | Stratum C |
|--------------|-----------|-----------|-----------|
| Open         | none      | 2000      | 750       |
| Invitational | none      | 2000      | 750       |
| 5000         | 5000      | 1500      | 500       |
| 2000         | 2000      | 750       | 300       |
| 1500         | 1500      | 750       | 300       |
| 1000         | 1000      | 500       | 200       |
| 750          | 750       | 300       | 200       |
| 500          | 500       | 300       | 100       |
| 300          | 300       | 100       | 50        |
| 200          | 200       | 100       | 50        |
| 100          | 100       | 50        | 20        |
| 50           | 50        | 20        | 10        |
| 20           | 20        | 10        | 5         |

#### Invitational means no masterpoint restriction!

## **IMPORTANT – PLAYING DIRECTORS**

If someone duplicates all the boards by hand, they must not be permitted to play. This does not include using a duplicating machine to make the boards; you are permitted to play if you used a Duplimate or Dealer4 or similar device.

A non-playing director is REQUIRED if there are more than 18 tables WITHOUT electronic scoring or more than 24 tables WITH electronic scoring. In this STaC, playing directors and their partners are eligible for overall awards. They must still make sure their name appears in the game file in the appropriate spot (see screenshot above).

## **Reporting Instructions**

All games <u>must</u> be uploaded to Live for Clubs. Games are no longer processed after being sent via email; they are only processed from the upload to Live for Clubs.

After your game has been uploaded, it will be automatically analyzed. If there are mistakes in the setup of the game file, an email will be sent to the contact email that the club has on file. This email address MUST be monitored while the STaC is in progress. It is the club's responsibility to follow the set-up instructions or to fix mistakes that they will be notified about.

Have a list of the games you have registered for available to refer to. If you do not hold a game that you have registered for, or if you hold a game that you have not registered for, please email us at the address at the bottom of this page. Discrepancies will delay the posting of results.

If you have any changes to your game, either in the scoring or in the participants, make the changes in your game file and upload it (along with BWS, PBN, PDF, etc. files) again. DO NOT email the changes to us. Your changes will be picked up automatically when the adjusted files are uploaded. Changes will be accepted via Live for Clubs until noon the second day after the STaC ends.

Robert Maier (8-5 Central, M-F)

# **Finding Final Results**

Provisional results for your events will be available 48 hours (about 2 days) after the end of each session. Go to <u>https://tinyurl.com/RES2412514</u> and click on the session with the results you wish to see. Each session link has a listing of everyone who placed in the overalls for each event, and a complete list of awards at the bottom which is searchable by player name and club name.

Two days after the final session of the STaC, all results for the week become final. If there are scoring changes for your game, correct your game file and upload the corrected files to Live for Clubs. All changes will be automatically processed.

THIS IS A ROYAL STaC!! All points will appear on Live for Clubs as Silver. During the week after the STaC, those will be split four ways into Gold, Red, Silver and Black. Please let your players know this.

# **Payment Instructions**

CLUBS ARE AUTOMATICALLY BILLED – There is no longer any need to send a check to the sponsor of your STaC. The table fee for all STaCs is now \$7.50 (US) per table. \$2.30 (US) per table is returned as a lump sum to the sponsor of the STaC. Your club will be billed for these games via the Live for Clubs upload process in the same way as it is billed for all its other games.

# MOVEMENTS WITH HAND RECORDS

This section only applies if you need help starting your game after making the boards at the table. You do not need to use these to play in the STaC.

| <u># TABLES</u> | <u>BDS PER RD</u> | HOW TO START THE GAME                                       |
|-----------------|-------------------|-------------------------------------------------------------|
| * 5             | 6                 | Move boards down one table &<br>Move East/West up one table |
| 6               | 5                 | Move boards down one table – Skip after round 3             |
| * 7             | 4                 | Move boards down one table &<br>Move East/West up one table |
| 8               | 4                 | Move boards down one table – Skip after round 4             |
| *9              | 3                 | Move boards down one table &<br>Move East/West up one table |
| 10              | 3                 | Move boards down one table – Skip after round 5             |
| 11              | 3                 | Move boards down two tables                                 |
| 12              | 3                 | Move boards down one table – Skip after round 6             |
| * 13            | 2                 | Move boards down one table &<br>Move East/West up one table |
| 14              | 2                 | Move boards down one table – Skip after round 7             |

\* These asterisked movements only allow you to play 24 boards unless you prepare the boards ahead of time If you want to play more than 24 boards, either pre-duplicate the boards or call the DIC for other, special movement instructions.

ALWAYS PLAY YOUR NORMAL NUMBER OF BOARDS EXCEPT WHEN LIMITED BY THE NUMBER OF TABLES STARRED ABOVE. IF YOU DUPLICATE YOUR BOARDS AHEAD OF TIME, YOU CAN RUN ANY MOVEMENT YOU WISH, MITCHELL OR HOWELL.

If you expect less than 5 tables, you should make up your boards ahead of time so that you can play the optimum number of hands and opponents.